## 【1回目】 ユーザー名設定変更マニュアル ~Mac OS メールアプリ設定変更方法~

この設定方法はメール 12 を対象としています。

## 1. メールを起動します。

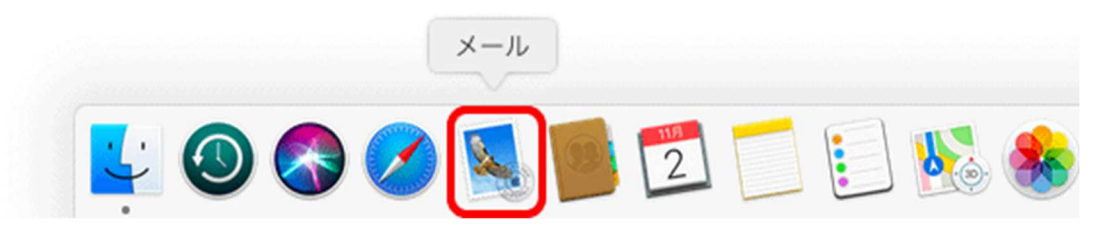

 【受信トレイ】画面が表示されます。 画面左上の[メール] (①)→[環境設定] (②)をクリックします。

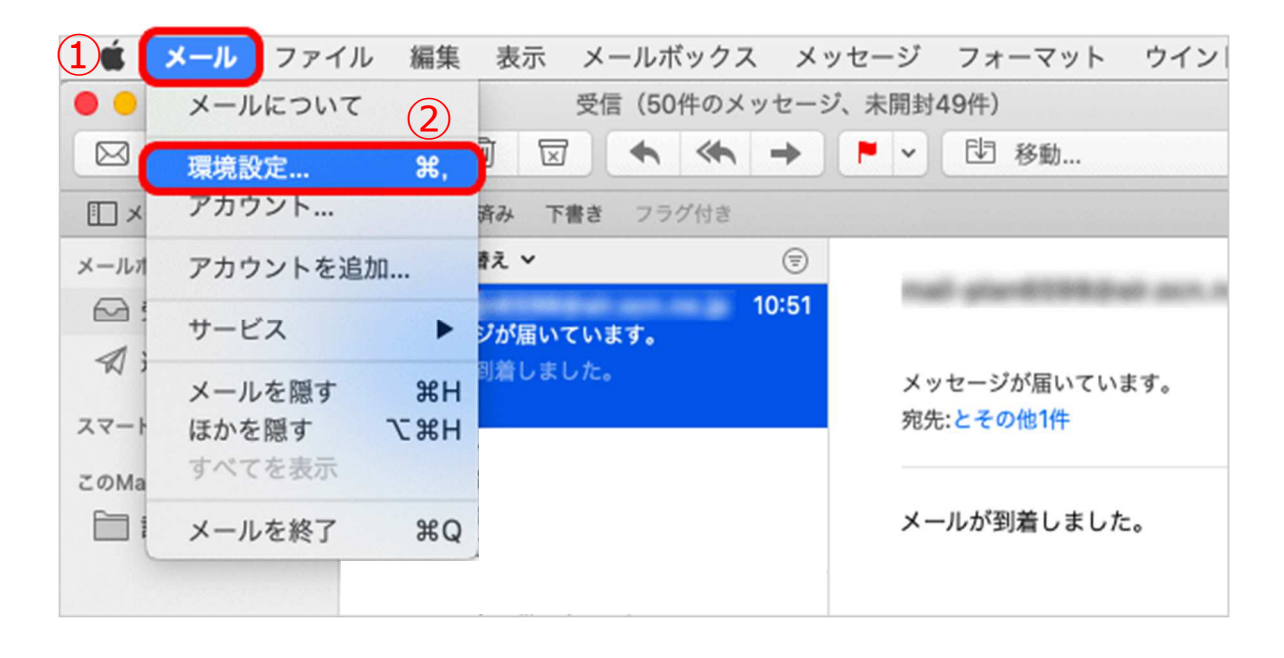

 【環境設定】画面が表示されます。
 左上の[アカウント] (1)をクリックし、設定変更したいメールアドレスをクリックで 選択(2)し、[サーバ設定] (3)をクリックします。

| アカウント                                |  |  |  |
|--------------------------------------|--|--|--|
| 🗉 🥥 🥋 📈 👾 🞌                          |  |  |  |
| 一般 アカウント 迷惑メール フォントとカラー 表示 作成 署名 ルール |  |  |  |
|                                      |  |  |  |
| @ sample@vm アカウント情報 メールボックスの特性 サーバ設定 |  |  |  |
| ▼ このアカウントを使用                         |  |  |  |
| 状況: オンライン 🕒                          |  |  |  |
| 説明: sample@vm.aikis.or.jp            |  |  |  |

4. 【サーバ設定】画面で、以下の表を参照し、設定変更します。

①受信用メールサーバ(POP)の「ユーザ名:」に、ご自身のメールアドレス(@マークの 後ろを含む)を入力し、[保存]をクリックします。

|              | アカウント                           |             |
|--------------|---------------------------------|-------------|
|              | ラー 表示 作成 署名 ルール                 |             |
| sample@vm    | アカウント情報 メールボックスの特性              | ナーバ設定       |
| POP<br>受信用メー | ルサーバ (POP)                      |             |
| (1) 2-#8     | sample                          |             |
| パスワード        |                                 |             |
| ホスト名         |                                 |             |
|              | <ul> <li>接続設定を自動的に管理</li> </ul> | お客様のメールアドレス |
| ポート          |                                 | TLS/SSLを使用  |
| 認証           |                                 |             |
| 送信用メー        | POPの評細設定<br>ルサーバ (SMTP)         |             |
| アカウント        |                                 |             |
| ユーザ名         | sample                          |             |
| パスワード        | •••••                           |             |
| ホスト名         |                                 |             |
|              | <ul> <li>接続設定を自動的に管理</li> </ul> |             |
| ポート          | •••••                           | TLS/SSLを使用  |
| 18 M         | •••••                           |             |
|              |                                 | 保存          |
|              |                                 |             |

- 5. 送受信テストを行ってください。
- 送受信が出来たら完了、出来ないようでしたら「手順2」からもう一度 確認してください。